# Butlletí Setmanal RECEPTA ELECTRÓNICA EUROPEA

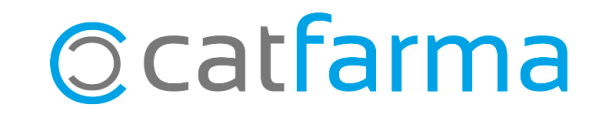

El projecte de la Interoperabilitat Europea permet la connexió amb altres països de la Unió Europea per poder dispensar receptes electròniques.

Actualment, Catalunya ja està integrada a la Recepta Electrònica Europea. Properament, s'hi afegiran més països als ja existents: **Finlàndia**, **Estònia**, **Croàcia** i **Portugal.** 

A continuació veurem els passos a seguir.

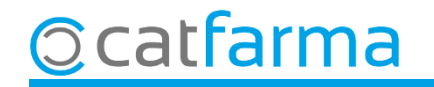

Quan un pacient procedent d'un país interoperable arribi a la nostra farmàcia, haurem de seguir els següents passos:

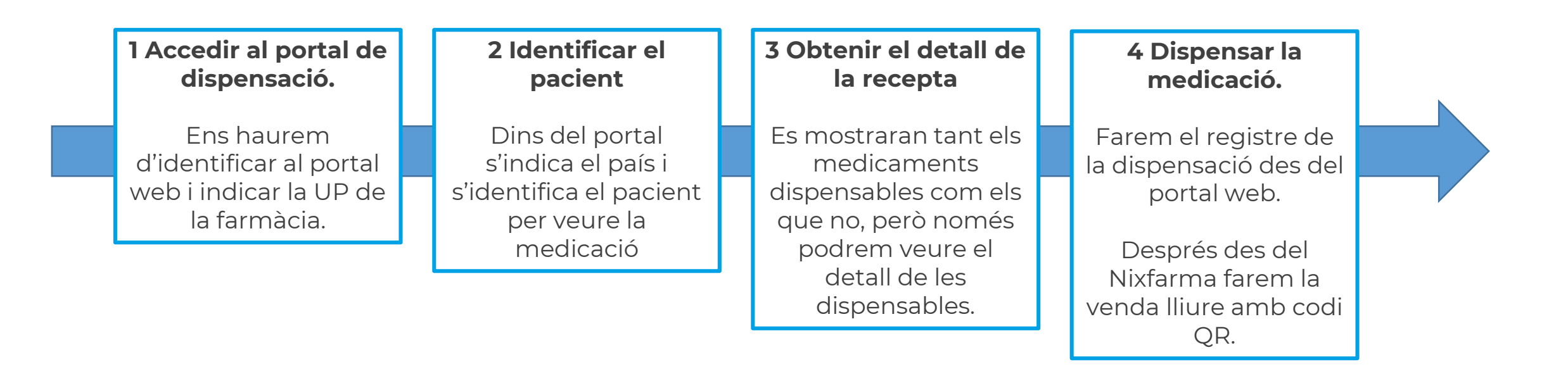

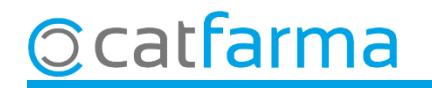

**1 Accedim al portar de dispensació** a través de la web <u>https://recepta.salut.gencat.cat/pire-portal-ehdsi/</u> amb el certificat digital que fem servir per signar.

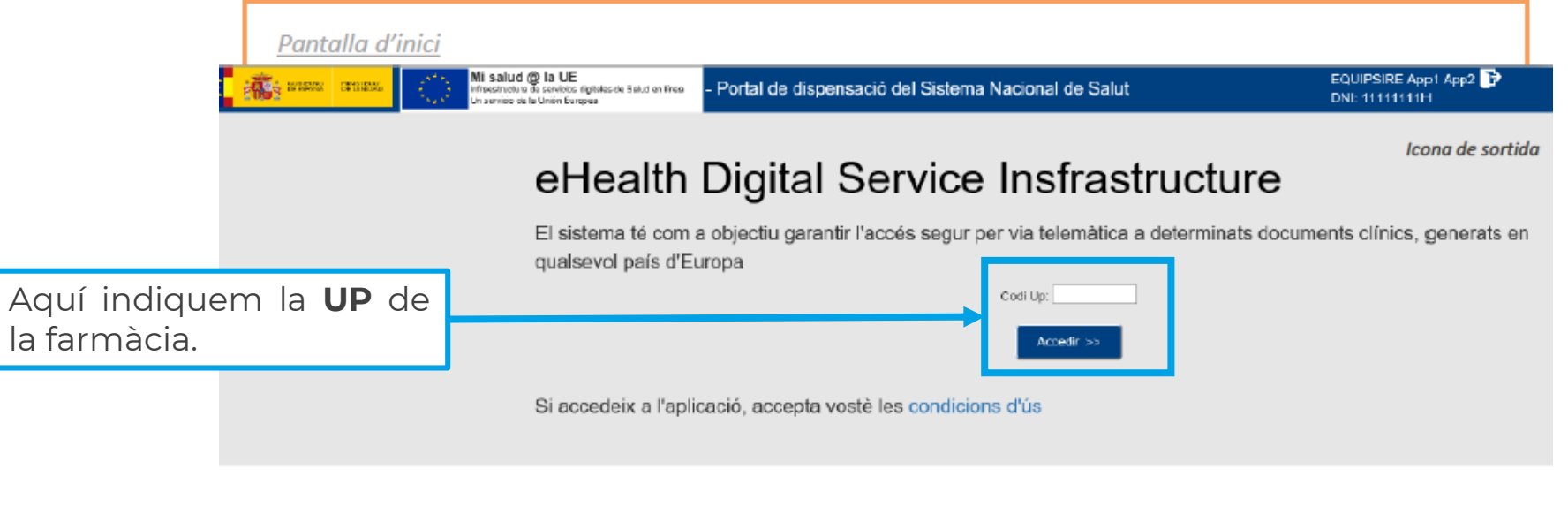

Com Accedir?

#### L'accès com a professional sanitari queda restringit a fins exclusivament assistencials, requereix autorització del Servel de Salut en el qual presta servei i haver obtingut els permisos i certificació electrònica reconeguda que garantexen l'autenticitat de qui accedeix.

D'acord amb la legislació vigent, qualsevol activitat en el sistema pot ser registrada. Si consisteix a seguir utilitzantlo, vostè accepta aquestes condicions d'ús.

#### Què puc fer?

 Consultar el llistat de receptes disponibles.
 Consultar receptes. No està autoritzat a guardar ni emmagatzemar en dispositiu dels documents.
 Enviar informació de dispensació.
 El sistema conservarà el rastre dels professionals que accedeixin i de les característiques de la informació que consultin.

Pot ampliar informació sobre el sistema eHDSI ePrescription / eDispensation (recepta electrònica i dispensació a la UE) en aquest enllaç.

Avis legal | Politica de Privacitat | Cookies | Accessibilitat | Preguntes freqüents | Tractament de dades personals

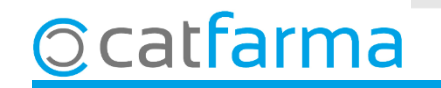

2 Identifiquem el pacient: Fins que no indiquem el país no mostrarà la casella d'identificació del pacient.

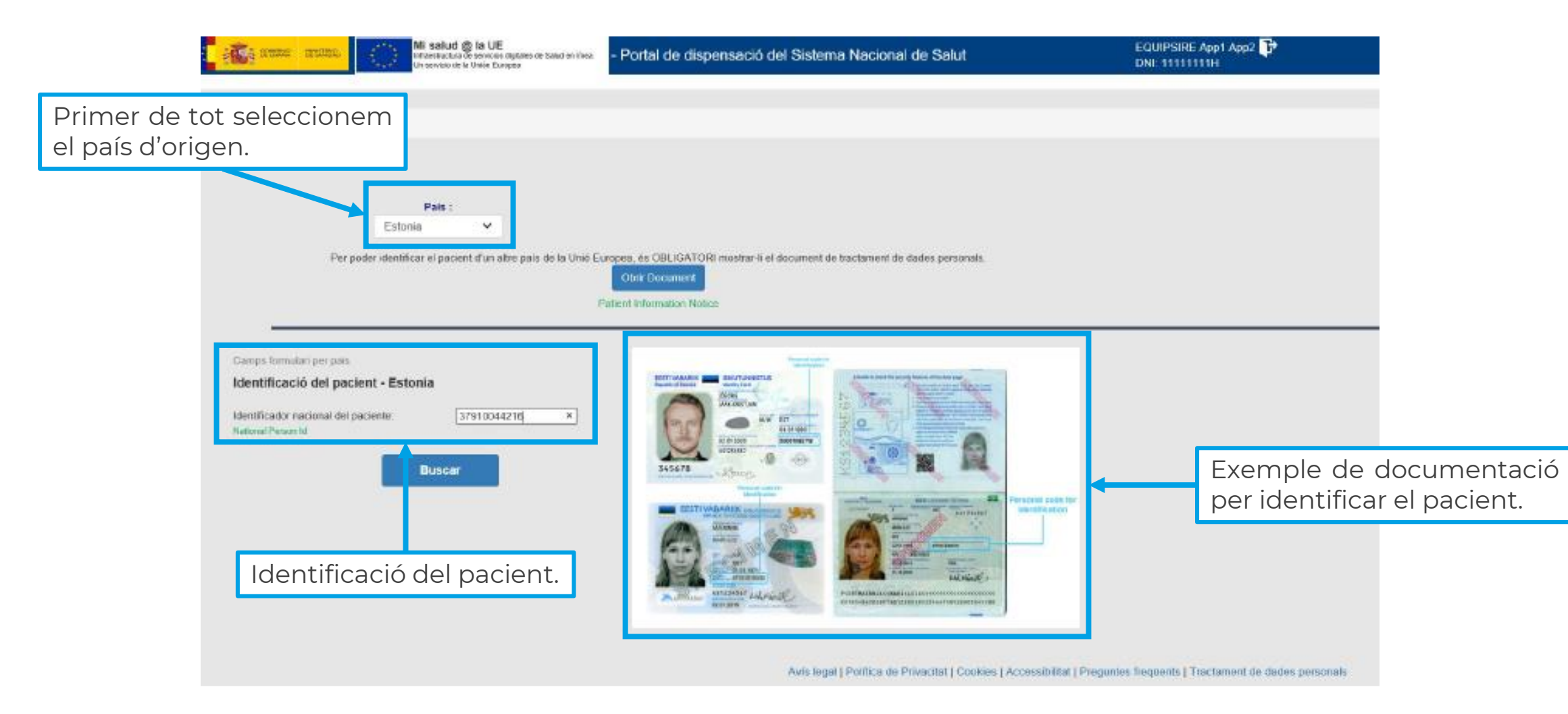

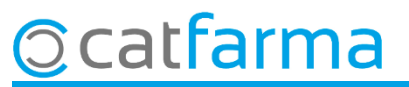

### 3 Obtenim el detall de la recepta:

| ld. europeu         | Nom                   | Cognoms                                                                                                    | Pain                                                                                                  | Génere                                  | Data de naixement                            |
|---------------------|-----------------------|----------------------------------------------------------------------------------------------------|----------------------------------------------------------------------------------------------------|-----------------------------------------|----------------------------------------------|
| in. Foregree        | 101                   | Eke-Termetkoupe                                                                                                    | Finlandia                                                                                             | F (Dona)                                | 06/93/2000 Edat 22 anys                      |
| amb la icona de     | el PDF són            | les                                                                                                    |                                                                                                    |                                         |                                              |
| dispensables. L     | es vermel             | les                                                                                                    |                                                                                                    |                                         |                                              |
| o dispensables      |                       |                                                                                                    |                                                                                                    |                                         |                                              |
|                     |                       | emaoli: clivica cordinguta en le discument "«Prescription" (Necep<br>etternació rele s                                | a Gachtinica de Paclert Europeu; pitgresentar diladavous entre al "Vic<br>Impleta que al "Vice WEBT". | x PDP* (kone PDP) ( et "Voer WEB" (cone | WEII). En general, el "Visar PDP" cardinalia |
|                     | ì                     | l 'Maan PCN'' aanfindisk ha néoerraszk kel szen ás anntada pel país d'ortgen dial paske                               | ri, al "Vear VICO" controloù informacoù tradulita a Tegnanyol I porrodoù m                            | aller is Reported.                      |                                              |
| Llistat de recepte  | es                    |                                                                                                    |                                                                                                    |                                         |                                              |
| No                  | substituible Document | 8                                                                                                    |                                                                                                    |                                         | Prescriptor                                  |
| No dispensable      | 190200                | 24 (A7 C) A025030 - LANSCHRAZOL, AMOXICILINA Y METRONIDA                                                              | CI. HELIPAK A, enterokapseli ja tableti                                                               |                                         | Viheimina Adelmina Heiribrenä                |
| No dispensable      | e so sco<br>Forma fa  | 21 (ATCL MOTAED) . BUTTOFEND BURANA, 400 mg, film.coated to<br>armacéutica: COMPRIMIDO RECUBIERTO CON PELÍCULA Desis: | etier<br>400 mg                                                                                       |                                         | Viheimina Adeimina Heinänenä                 |
| No dispensable      | 100300                | 21 (ATC) 100(AA01 - CECOURTANITAL ANAPRANIE, TO ING. Coded IN                                                         | aber -                                                                                                |                                         | Vihemina Adelmina Heinineni                  |
| State Contractor    | Forma fa              | imacéutica: COMPRIMIDO RECUBIERTO Desis: 10 mg                                                                        |                                                                                                    |                                         |                                              |
|                     | Forma fa              | Imacéutica: COMPRIMIDO RECUBIERTO CON PELÍCULA Dosis:                                                                 | 500 mg, tim-coaled tablet<br>500 mg                                                                   |                                         | Viheimina Adelmina Heinänenä                 |
| No dispensable      | 1 1/03/20             | 21 JATCI ND - NO DISPONIBLE REBOURCE ENERGIAJAUHE, Jach                                                               | e, komponenttivalmiste                                                                                |                                         | Viheimina Adelmina Heinänenä                 |
| No dispensable      | 110500                | T ATCIND - NO DISPONITE DECUBAL CLINIC CREME, emus v                                                                  | oide                                                                                                  | Aquí                                    | es mostrarien les di                         |
| No dispensable      | + mazza<br>Forma fa   | 21 (ATC) RIDACO2 - BALBUTANCI, VENTOLINE EVOHALER, 0,1 m<br>Immachutica: SUSPENSIÓN PARA INHALACIÓN EN ENVASE A PRI   | glannos, pressurised inhalation, suspension<br>ESIÓN Dosis: 0,1 mg/annos                              | fotoc                                   |                                              |
| No dispensable      | 1002070               | T ATCI ND - NO DISPONIELE DIASPORAL MAGNESIUM 300                                                                     |                                                                                                    | Tetes                                   | a Cataluliya                                 |
| - No dispensable    | 1.02.001              | 21 (ATC) ND - NO DISPONIBLE. Drug to be prepared in the pharmacy                                                      |                                                                                                    |                                         | Vilhelmina Adelmina Heinan ka                |
| No dispensable      | 1003/20               | 21 JATCI NO DISPONIBLE DUODERM EXTRA THIN 10X10 CM                                                                    |                                                                                                    |                                         | Vilheimiina Advissiona Heinänenä             |
| Últimes dispensa    | acions                |                                                                                                    |                                                                                                    |                                         |                                              |
| Data de dispensació |                       |                                                                                                    | "roducte                                                                                              |                                         |                                              |
|                     |                       | No hi ha s                                                                                                    | ceptes per anul-lar                                                                                   |                                         |                                              |

6

Cliquem a la icona del PDF per veure el detall de la recepta:

| Prescription<br>Lääkemäärä                                                                                                    | from Finl<br>ys Suome                                                         | land<br>esta                                                                                                    |                                                          | Kanta                                                                          |  |  |  |
|----------------------------------------------------------------------------------------------------|-------------------------------------------------------------------------------|----------------------------------------------------------------------------------------------------|----------------------------------------------------------|--------------------------------------------------------------------------------|--|--|--|
| Patient: Surname(s) and first name(s) (written out in full, i.e. no initials)<br>Potilas: Sukunimi ja etunimet (täydellisinä eli ei pelkkiä nimikirjaimia) |                                                                               |                                                                                                    |                                                          | Personal identity code<br>Henkilötunnus<br>060300A900A                         |  |  |  |
| Eke-Tennerk                                                                                                    | oupe Brit                                                                     | tta Anita Sofi                                                                                                    |                                                          | Gender<br>Sukupuoli<br>Nainen                                                  |  |  |  |
| Date of Birth (YYYY-<br>Syntymäaika                                                                                                    | MM-DD)                                                                        |                                                                                                    |                                                          | Weight for child under 12 years                                                |  |  |  |
| 2000-03-06                                                                                                    |                                                                               |                                                                                                    |                                                          |                                                                                |  |  |  |
| Purpose of the prescription<br>Kysymyksessä on                                                                                                    |                                                                               | X Treatment of a disease Sairauden holto                                                                                                    | Other<br>Mou                                             |                                                                                |  |  |  |
|                                                                                                    |                                                                               | X Substitution prohibited SICI Dosage deliberately exceeds standard dosage instru<br>Lääkevaihtokielto SIC-merkintä                                                                                            |                                                          |                                                                                |  |  |  |
|                                                                                                    | RENITE<br>C09BA0<br>enalapri<br>1X98 fol<br>1 tablett<br>Verenpa<br>läpipaine | arkotus, saitytysastia ja laite<br>NITEC COMP tabletti 20/12,5 mg<br>BA02 Enalapriili ja diureetit<br>Ilapriilimaleaatti, hydroklooritiatsidi,<br>88 fol<br>Ibletti aamuisin.<br>enpainelääke.<br>painopakkaus |                                                          |                                                                                |  |  |  |
|                                                                                                    | Jaljella oleva määrä<br>As prescribed                                         |                                                                                                    |                                                          |                                                                                |  |  |  |
| Prescribing health<br>professional:<br>Lääkkeen määrääjä:                                                                                                  | Ha pica                                                                       | SING                                                                                                    |                                                          |                                                                                |  |  |  |
|                                                                                                    | Sumame(s) an<br>Sukunimi ja eti                                               | nd first name(s) (written out in full, i.e. no initia<br>unimet (täydellisinä eli ei pelkkiä nimikirjaimia                                                                                                    | als), professional qualific<br>a), ammatillinen pätevyys | ation, identification code and speciality<br>s, yksilöintitunnus ja erikoisala |  |  |  |
|                                                                                                    | Heinänen<br>yleislääke                                                        | nä, Vilhelmiina Adelmiina, la<br>etiede                                                                                                    | aillistettu erikoi                                       | slääkäri, 000018, erikoislääkär                                                |  |  |  |
|                                                                                                    | Details for dire<br>mail                                                      | ct contact (telephone with international prefix                                                                                                    | (), work address (includin                               | ng the name of the relevant Member State) and e-                               |  |  |  |

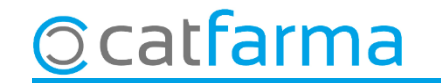

#### 4 Dispensem la medicació:

| terenen andere 👔                                                               | Mi salud @ la UE<br>Intrestructure de servicios digitales de Salud es<br>Un servicio de la Unión Europee | <ul> <li>Portal de dispensació del Sistem</li> </ul>                                                                                | a Nacional de Salut                                                                                                    | EQUIPSIRE App1 App2<br>DNI: 11111111H                                                              | ₽                  |                                       |                 |  |  |
|--------------------------------------------------------------------------------|----------------------------------------------------------------------------------------------------|----------------------------------------------------------------------------------------------------|----------------------------------------------------------------------------------------------------|----------------------------------------------------------------------------------------------------|--------------------|---------------------------------------|-----------------|--|--|
| Prescripció de me                                                              | dicació                                                                                                  |                                                                                                    |                                                                                                    |                                                                                                    |                    |                                       |                 |  |  |
| - Pacient                                                                      |                                                                                                    |                                                                                                    |                                                                                                    |                                                                                                    |                    |                                       |                 |  |  |
| Identificador pacient<br>59051186573                                           | Nom<br>Chwalisław Czesław                                                                                |                                                                                                    | Cognoms<br>Hiszpania                                                                                                    |                                                                                                    | Gènere<br>M (Home) | Data naixement<br>11/05/1959 Edat: 62 | Pais<br>Polonia |  |  |
| > Prescriptor                                                                  |                                                                                                    |                                                                                                    |                                                                                                    |                                                                                                    |                    |                                       |                 |  |  |
| Identificador de prescripció: 82A3                                             | 706DE8B74070A99276.1649099558                                                                            | 000.1 Data Prescripció: 04/04                                                                                                    | /2022                                                                                                    |                                                                                                    |                    |                                       |                 |  |  |
| Toujeo ( ATC A10AE04 - insulina g                                              | argina )                                                                                                 |                                                                                                    |                                                                                                    |                                                                                                    |                    |                                       |                 |  |  |
|                                                                                |                                                                                                    |                                                                                                    |                                                                                                    |                                                                                                    |                    |                                       |                 |  |  |
| Producte medicinal                                                             |                                                                                                    |                                                                                                    |                                                                                                    | Detall de la prescripció                                                                           |                    |                                       |                 |  |  |
| Instructionst active                                                           | Sistema de Codi                                                                                          | Nom D                                                                                                    | osi                                                                                                    | Duració del tractament                                                                             |                    |                                       | Desconegut      |  |  |
| ingreation actual                                                              | ATC A10AE04                                                                                              | insulina glargina 1                                                                                                    | 00.00 (j/ml) per unitat                                                                                                    | Unitats per presa<br>Ereciliància de las preses                                                    |                    |                                       | Desconegut      |  |  |
| Marca comercial                                                                |                                                                                                    | Toujeo                                                                                                    |                                                                                                    | Nombre d'envasos                                                                                   | 5                  |                                       |                 |  |  |
| Laboratori titular                                                             |                                                                                                    | Sanofi-Aventis Deutschland GmbH                                                                                                    |                                                                                                    | Instruccions per al pacient                                                                        |                    |                                       |                 |  |  |
| Dosi en idioma original                                                        | _                                                                                                    | 100 j/ml                                                                                                    |                                                                                                    | Recomendacions per al dispensador                                                                  |                    |                                       |                 |  |  |
| Tamany d'envàs                                                                 |                                                                                                    | 10 Mintres                                                                                                    |                                                                                                    | Es permet la substitució?                                                                          |                    |                                       | Si              |  |  |
| Forma farmacèutica Solución inyectable                                         |                                                                                                    |                                                                                                    |                                                                                                    |                                                                                                    |                    |                                       |                 |  |  |
| via d'administracio                                                            |                                                                                                    | Desconegut                                                                                                    |                                                                                                    |                                                                                                    |                    |                                       |                 |  |  |
| 6-14-1-C                                                                       |                                                                                                    |                                                                                                    |                                                                                                    |                                                                                                    |                    |                                       |                 |  |  |
| Substituir *: 🗹                                                                |                                                                                                    | Hem d'omplir                                                                                                    | aquests                                                                                                    | camps                                                                                              |                    |                                       |                 |  |  |
| Codi nacional producte dispensat:                                              | 831453                                                                                                   |                                                                                                    |                                                                                                    |                                                                                                    |                    |                                       |                 |  |  |
|                                                                                |                                                                                                    | amb les dades d                                                                                                    | de la disper                                                                                                    | nsació.                                                                                            |                    |                                       |                 |  |  |
| Nombre d'envasos dispensats: 1                                                 |                                                                                                    |                                                                                                    |                                                                                                    |                                                                                                    |                    |                                       |                 |  |  |
| * Si la substitució de marca comercial<br>companyia farmacèutica comercialitza | no está permesa, els farmacêutics poden<br>el mateix producte en diferents naïsos am                     | considerar dispensar el equivalent nacional fins i tot quan el no<br>b petites variacions en el nom degut a raons del mercat. Si el | om comercial sigui lleugerament diferent. Ar<br>farmacèutic està secur de que aquest es el                                                                                                    | questa es una situació coneguda: la mateixa<br>Loas, el sistema permet: la introducció del nou nom |                    |                                       |                 |  |  |
| comercial.                                                                     | and a second second parallel and a second parallel and                                                   | a process consistence of or new origin or news out include, of or                                                                   | and a second second sec |                                                                                                    |                    |                                       |                 |  |  |
|                                                                                |                                                                                                    |                                                                                                    | Dispensar i sortir Dispensar i                                                                                                    | tomar al flistat Tornar al flistat                                                                 |                    |                                       |                 |  |  |
|                                                                                |                                                                                                    |                                                                                                    |                                                                                                    |                                                                                                    |                    |                                       |                 |  |  |

Avis legal | Politica de Privacitat | Cookies | Accessibilitat | Preguntes freqüents | Tractament de dades personals

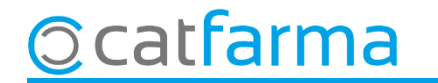

Al finalitzar la dispensació tenim tres opcions:

| Defail de la dispensació                                                                                                    |                                                                                                    |                                                                                      |  |  |  |  |  |  |
|----------------------------------------------------------------------------------------------------|----------------------------------------------------------------------------------------------------|--------------------------------------------------------------------------------------|--|--|--|--|--|--|
| Substituir *. 🗹                                                                                                    |                                                                                                    |                                                                                      |  |  |  |  |  |  |
| Codi nacional producte dispensat: 831453                                                                                                    |                                                                                                    |                                                                                      |  |  |  |  |  |  |
| Nombre d'envasos dispensats: 1                                                                                                    |                                                                                                    |                                                                                      |  |  |  |  |  |  |
| * Si la substitució de marca comercial no està permesa, els farmacèutics poden considerar dispensar el equivalent nacional fins i lot quan el nom comercial sigui lleugerament diferent. Aquesta es una situació coneguda: la mateixa<br>companyla farmacèutica comercialitza el mateix producte en diferents països amb petites variacions en el nom degut a raons del mercat. Si el farmacèutic està segur de que aquest es el cas, el sistema permet: la introducció del nou nom<br>comercial. |                                                                                                    |                                                                                      |  |  |  |  |  |  |
| Dispensar i sortir Dispensar i tomar al listat Tomar al listat                                                                                                    |                                                                                                    |                                                                                      |  |  |  |  |  |  |
|                                                                                                    |                                                                                                    |                                                                                      |  |  |  |  |  |  |
|                                                                                                    | Avís legal   Política de Privacitat   Cookies   Accessibilitat   Preguntes freqüents   Tractam                         | ent de dades personals                                                               |  |  |  |  |  |  |
|                                                                                                    |                                                                                                    |                                                                                      |  |  |  |  |  |  |
| <b>Dispensar i sortir</b> : Finalitzem<br>la venda i tanquem la sessió.                                                                                                    | <b>Dispensar i tornar al llistat</b> :<br>Finalitzem la venda i tornem<br>a la pantalla del detall de les<br>receptes. | <b>Tornar al llistat</b> : No farà la dispensació i torna al detall de les receptes. |  |  |  |  |  |  |

Un cop feta la dispensació disposem de **dues hores** per fer l'**anul·lació** i s'ha de fer des de la pantalla del detall de les receptes.

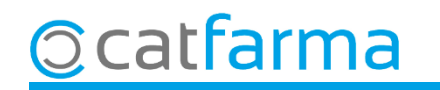

L'últim pas és **fer la dispensació al Nixfarma** perquè ens quadri la caixa i l'estoc i per fer la sortida del Datamatrix.

| Ventas<br>miércoles 10 de acosto de 2022 12:57:42             |               |                  |          |         |       |         |                    | CATFARMA             |                |
|---------------------------------------------------------------|---------------|------------------|----------|---------|-------|---------|--------------------|----------------------|----------------|
| Dperador* NXF Caja CAJA1                                      | <b>–</b>      | Última venta     |          | Can     | nbio  |         | V <u>t</u> a (     | √×F                  | • 1            |
| Tipo Artículo Descripción                                     | า             |                  |          |         | Und.  | P.V.P.  | Aportación         |                      | L              |
| LBRE 831453 LANTUS 100 U/ML 1 VIAL SOLUC                      | ION INYECTAE  | BLE 10 ML        |          | X       | 1     | 37,50   | 37,50              | 23                   |                |
| LBRE                                                          |               |                  |          |         | 1     |         |                    |                      |                |
|                                                               |               |                  |          |         |       |         |                    |                      |                |
|                                                               |               |                  |          |         |       |         |                    |                      |                |
|                                                               |               |                  |          |         |       |         |                    |                      |                |
|                                                               |               |                  |          |         |       |         |                    |                      |                |
|                                                               |               |                  |          |         |       |         |                    |                      |                |
|                                                               |               |                  |          |         |       |         |                    |                      |                |
|                                                               |               |                  |          |         |       |         |                    |                      |                |
|                                                               |               |                  |          |         |       |         |                    |                      |                |
|                                                               |               |                  |          |         |       |         |                    |                      |                |
|                                                               |               |                  |          |         |       |         |                    |                      |                |
| LANTUS 100 U/ML 1 VIAL SOLUCION INVECTABLE 1                  | IO ML         |                  | T        | otal    | 1     |         |                    |                      |                |
|                                                               |               |                  |          |         |       |         |                    |                      |                |
| VENTA LIBRE                                                   |               | Almacén          |          | Precios |       |         |                    | Financ               | iado           |
|                                                               | Stock         | -1 Caducidad     | P.Het.   |         | 37,50 | Límite  |                    | T.PVP.               |                |
| TLD 茶 隧 Méd                                                   | Minimo        | U<br>O Ubiereite |          |         |       | Pdte.   |                    | L.Aport.             |                |
| AH PMA Envases (F1)                                           | UPS.<br>UEnca | U UDICACION      |          |         |       |         |                    |                      |                |
|                                                               | orneg         | Pdte, pedi       | r        |         |       | De po   | sición a           |                      |                |
| Charles                                                       | ·             | eal.             |          |         |       | Total D | )to                |                      |                |
|                                                               |               | -                | 1.       |         |       |         |                    | ~-                   |                |
|                                                               | DADA          | A Encargo        |          |         |       | l ot    | al                 | 37                   | ,50            |
| INYECCION                                                     | ( FADA        |                  | <u>~</u> |         |       |         |                    | Fi <u>n</u> de ver   | ita            |
| AUTORIZADO<br>Medicamento incluido en la guia 202107 - genfdm |               | ▼                | Pte.di:  | sp.     | 0     | Dispen: | sador <u>C</u> lie | nte Tarj <u>e</u> ta | <u>D</u> ivisa |

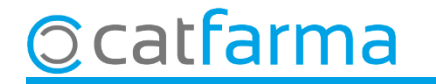

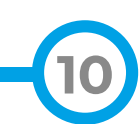

## Bon Treball Sempre al teu servei

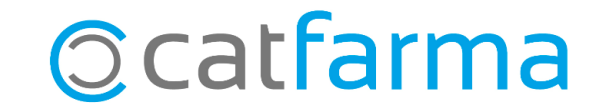